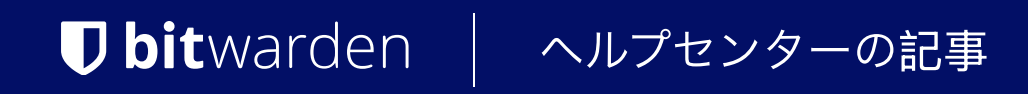

シークレットマネージャー > あなたの秘密

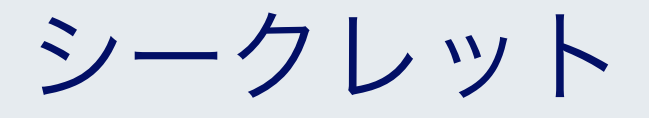

ヘルプセンターで表示: https://bitwarden.com/help/secrets/

# **U bit**warden

## シークレット

秘密は、あなたの組电が安全に保存する必要がある敏感なキー値のペアであり、決して平文のコードで流出済みになったり、 暗号化されていないチャネルで送信されるべきではありません。例えば:

- API+-
- アプリケーション設定
- データベース接続文字列
- 環境変数

あなたのユーザーアカウントが割り当てられたプロジェクトを通じてアクセスできるシークレットは、 プライマリのシークレットマネージャー表示にリストされ、またナビゲーションから**シークレット**を選択することでも表示されます。

| U Secrets Manager                  | Secrets Q Search                                                | secrets          | + New 555              | BW |
|------------------------------------|-----------------------------------------------------------------|------------------|------------------------|----|
| My Organization<br>My Organization | 🗆 All Name 📥                                                    | Project 👄 🛛 Las  | st edited \ominus      | :  |
| Projects 3  Secrets 5              | DB Connection String       3c5c82ef-952a-4ce9-8ea6-b23b010d9725 | Blue Book Dec    | c 3, 2024, 11:22:30 AM | :  |
| Nachine accounts 2                 | □                                                               | C Unassigned Dec | c 3, 2024, 11:22:07 AM | :  |
| A integrations                     | PKI Certificate           c7c93bc1-470c-4643-96fb-b23b010dd248  | Blue Book Dec    | c 3, 2024, 11:22:23 AM | :  |
| 🕲 Settings 🛛 🗸                     | Port Variable           76e6d9f0-f2f5-47e3-a032-b23b010df11a    | Orion Dec        | c 3, 2024, 11:22:49 AM | :  |
|                                    | SSH Key           16cdbe8d-1112-48d7-9b0a-b23b010e02f3          | (Stargate) Dec   | c 3, 2024, 11:23:04 AM | :  |

シークレット

### シークレットを作成

新しい秘密を作るには:

1. 新規のドロップダウンを使用して、シークレットを選択してください。

# **D** bitwarden

| U Secrets Manager      | My Organization                      | + New BW BW                                         |  |
|------------------------|--------------------------------------|-----------------------------------------------------|--|
| 🖉 My Organization 🛛 🔿  |                                      | ه Project                                           |  |
| My Organization        | Projects ^                           | <ul> <li>Secret</li> <li>Machine account</li> </ul> |  |
| Projects 3             | 🗆 All Name 📥                         | Last edited                                         |  |
| Secrets 5              |                                      |                                                     |  |
| ్సి Machine accounts 2 | e137e908-1ed4-40ed-9356-b23b010d46ee | Dec 3, 2024, 11:20:24 AM                            |  |

シークレットを作成

2. 新しいシークレットウィンドウの一番上のセクションに、名前と値を入力してください。メモを追加することは任意です。

3. プロジェクトセクションで、既存のシークレットに関連付けるプロジェクトを選択するか、 新しいプロジェクトを作成してシークレットを含めます。各秘密は一度に一つのプロジェクトにのみ関連付けることができます。

4. 終了したら、保存ボタンを選択してください。

### プロジェクトに秘密を追加する

秘密は一度に一つのプロジェクトにのみ割り当てることができます。プロジェクトに秘密を追加することによって:

- プロジェクトへのアクセスを持つ組織のメンバーは、この秘密を見たり操作したりすることができます。
- プロジェクトへのアクセスを持つサービスアカウントは、この秘密を注入し、編集するための経路を作成することができます。

#### プロジェクトに秘密を追加するには:

1. シークレット表示に移動し、追加するシークレットを選択してください。

2. 「編集シークレット」ウィンドウで、プロジェクトセクションにて、シークレットを関連付けるプロジェクトをタイプまたは選択します。 各秘密は一度に一つのプロジェクトにのみ関連付けることができます。

3. 終了したら、保存ボタンを選択してください。

### 秘密を削除します

シークレットを削除するには、削除するシークレットの(<mark>:</mark>)オプションメニューを使用して、**シークレットを削除**を選択します。 削除された秘密はゴミ箱に送られ、削除後30日間そこに残ります。30日が経過すると、秘密は永久に削除され、回復できなくなります。

ゴミ箱では、30日間の待機期間前に秘密を保管庫に復元するか、完全に削除することができます。

# **U** bitwarden

| U Secrets Manager                                 | Trash                                                                                       | + New SSS BW                          |
|---------------------------------------------------|---------------------------------------------------------------------------------------------|---------------------------------------|
| My Organization<br>My Organization                | ▲ Warning<br>Items that have been in trash more than 30 days will be automatically deleted. |                                       |
| <ul> <li>Projects 3</li> <li>Secrets 5</li> </ul> | 🗆 All Name 🔺 Proje                                                                          | ect $\ominus$ Last edited $\ominus$ : |
| Machine accounts 2 X Integrations                 | Deleted Secret     Blue       28fcb57d-c48f-4938-b407-b23b01122a88     Blue                 | Book Dec 3, 2024, 11:38:16 AM :       |
| 🔟 Trash<br>🕸 Settings 🛛 🗸                         |                                                                                             | <u> </u> Permanently delete           |

#### ごみ箱